年 班 姓名:

親愛的家長您好:

閱讀理解能力是所有知識學習的基礎,臺南市政府教育局花費九個月時間 打造的K12 閱讀平臺「布可星球」,已於109年6月12日正式上線啟用。不同於 一般以測驗為導向的閱讀平臺,布可星球具備豐富的故事、角色、任務、升級 等元素,期待讓孩子在遊戲中激發閱讀的興趣。建議家長為孩子申請OpenID, 並陪伴閱讀,為孩子打造多元的學習環境。

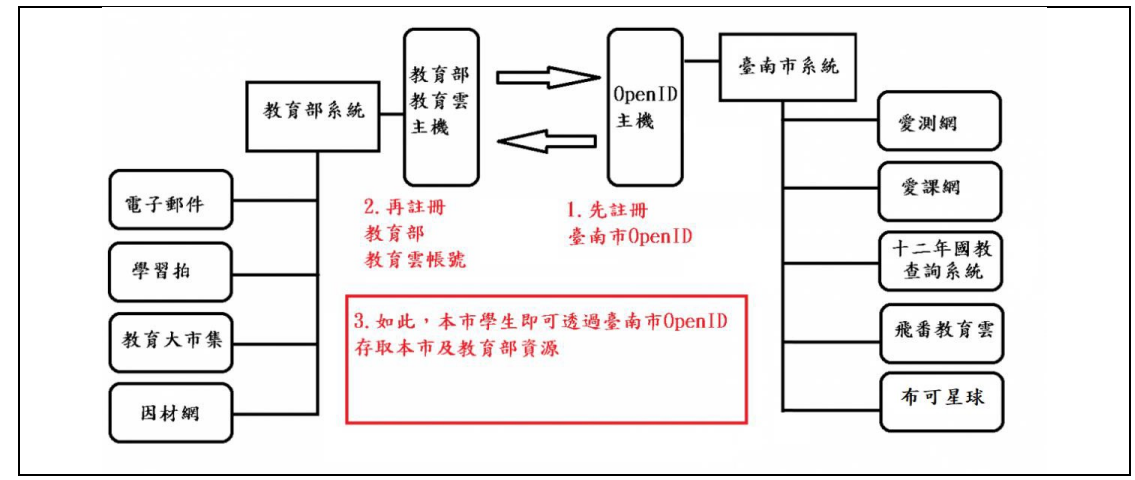

◆臺南市政府教育局OpenID學生認證系統申請使用說明
(一)登入申請網址:https://estdpassport.tn.edu.tw/
(二)點選左側〔註冊帳號〕進入申請頁面。
(三)請詳細閱讀服務條款,請按下〔我同意〕進行註冊程序。
(四)就讀學校請選擇:〔國小〕〔大成國小〕
(五)輸入[學號](可參考學生卡或借書證)及[身分證字號],按下[下一步]。
(六)依內容指示填入選擇之帳號(7個數字)及密碼(建議大寫英文+小寫英文+6個數字)。

◆忘記「OpenID學生認證系統」帳號密碼
若學生忘記帳號或密碼可經由忘記帳密申請網址進入,使用學生的「身分證字
號」、「出生年月日」、「年級班級座號」重新設定新的密碼。

◆教育部教育雲帳號→要先申請完臺南市的OPENID後方可申請

第一次申請臺南市OpenID認證服務的學生,登入後,通常會顯示需申請教育部 教育雲帳號,進入OpenID登入介面帳號只需輸入st後七個數字(其他已經有 了),密碼,若出現驗證的畫面,點擊"是",出現輸入要申辦帳號名稱,就可 開始使用了,請依說明輸入帳號及密碼,請注意密碼格式(大寫英文+小寫英 文+6個數字)

¦ ◇完整操作說明請洽本校網站公告或掃描右側Qrcode ¦ https://www.dces.tn.edu.tw/modules/tadnews/index.php? 」nsn=6690

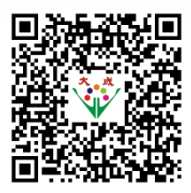